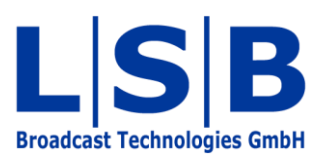

# **10 Gadgets**

# vsmStudio

### Manual

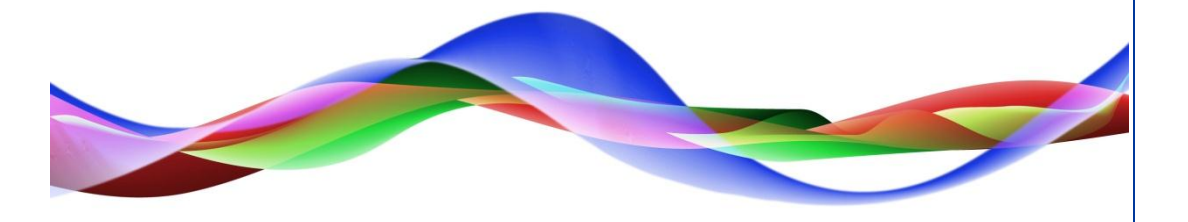

JHA / BME 12.05.2011

## Legend

Please note: This information is of prime importance.

#### Copyright

All rights reserved. Permission to reprint or electronically reproduce any document or graphic in whole or in part for any reason is expressly prohibited, unless prior written consent is obtained from L-S-B GmbH. All entries in this document have been thoroughly checked; however no guarantee for correctness can be given.

L-S-B GmbH cannot be held responsible for any misleading or incorrect information provided throughout this manual.

L-S-B GmbH reserves the right to change specifications at any time without notice.

© L-S-B Broadcast Technologies GmbH, April 2011 Gustav-Stresemann-Str. 8 D-55411 Bingen www.l-s-b.de

# Content

| 1 | Setting- | up Gadget Ports            | . 4 |
|---|----------|----------------------------|-----|
| 2 | Gadget   | Tree                       | . 4 |
|   | 2.1 Gao  | dget View                  | . 5 |
|   | 2.1.1    | Alias                      | . 6 |
|   | 2.1.2    | Description                | . 6 |
|   | 2.1.3    | Value                      | . 6 |
|   | 2.1.4    | Modifier                   | . 6 |
|   | 2.2 IP A | Address of the Gadget Port | . 6 |

Gadgets are parameters that are made available by controlled devices through protocol.

### **1** Setting-up Gadget Ports

In order to be able to control gadgets, a gadget port must be created for the relevant device under port management (see chapter 8.1 New Port). The Ember protocol located under VSM is oftentimes used here.

| Manage Communication Ports                                                                                                    | 8    | 23 | J |
|----------------------------------------------------------------------------------------------------|------|----|---|
| ALEKTOS (Local)         Wixer         X-Switches         192.168.017.049.12013 - Riedel RRCS X-Switch         192.168.017.049.12013 - ClearCom         Virtual 1 - Dummy         Other         S101.2 Bus         6 adgets         192.168.017.049.07600 - Route 6000 Gadgets         192.168.017.049.07600 - Route 6000 Gadgets         192.168.017.049.07600 - Route 6000 Gadgets         192.168.017.049.07600 - Route 6000 Gadgets         192.168.017.049.07600 - Route 6000 Gadgets         192.168.017.049.07600 - Route 6000 Gadgets         192.168.017.049.09303 - Riedel RRCS Gadgets         192.168.017.049.09303 - Riedel Director Gadgets         192.168.017.049.09373 - Riedel Director Gadgets         192.168.017.049.09373 - Riedel Director Gadgets         192.168.017.049.09373 - Riedel Director Gadgets |      |    |   |
| Edit Settings Reset Disable New Remove                                                                                                    | Clos | e  |   |

Gadget ports

### 2 Gadget Tree

☐ ▷ ↓ ↓ × 
A 
A 
A 
A 
A 
A 
A 
A 
A 
A 
A 
A 
A 
A 
A 
A 
A 
A 
A 
A 
A 
A 
A 
A 
A 
A 
A 
A 
A 
A 
A 
A 
A 
A 
A 
A 
A 
A 
A 
A 
A 
A 
A 
A 
A 
A 
A 
A 
A 
A 
A 
A 
A 
A 
A 
A 
A 
A 
A 
A 
A 
A 
A 
A 
A 
A 
A 
A 
A 
A 
A 
A 
A 
A 
A 
A 
A 
A 
A 
A 
A 
A 
A 
A 
A 
A 
A 
A 
A 
A 
A 
A 
A 
A 
A 
A 
A 
A 
A 
A 
A 
A 
A 
A 
A 
A 
A 
A 
A 
A 
A 
A 
A 
A 
A 
A 
A 
A 
A 
A 
A 
A 
A 
A 
A 
A 
A 
A 
A 
A 
A 
A 
A 
A 
A 
A 
A 
A 
A 
A 
A 
A 
A 
A 
A 
A 
A 
A 
A 
A 
A 
A 
A 
A 
A 
A 
A 
A 
A 
A 
A 
A 
A 
A 
A 
A 
A 
A 
A 
A 
A 
A 
A 
A 
A 
A 
A 
A 
A 
A 
A 
A 
A 
A 
A 
A 
A 
A 
A 
A 
A 
A 
A 
A 
A 
A 
A 
A 
A 
A 
A 
A 
A </

For an overview over all existing gadgets of a controlled device, select the gadget symbol in the main menu.

| 🖋 Gadgets 📃 🗖 🗙            |   |       |                |       |          |  |  |
|----------------------------|---|-------|----------------|-------|----------|--|--|
| Gadgets                    |   |       |                |       |          |  |  |
|                            |   | Alias | Description    | Value | Modifier |  |  |
| 🚊 🔅 Studer Route 6000      | 巖 |       | MicClipLimiter | Off   |          |  |  |
| – – ● R6K =                | 巖 |       | MicGain        | 0.0dB |          |  |  |
| 🛨 🔍 Assignable Processes 📃 | 巖 |       | MicHPF         | Off   |          |  |  |
| inputs                     | 巖 |       | MicPhantom     | Off   |          |  |  |
| 🖻 🔍 RLogicalInputs         |   |       |                |       |          |  |  |
| 🖻 🕒 RLogIn1                |   |       |                |       |          |  |  |
| 庄 🌖 FMeter                 |   |       |                |       |          |  |  |
| FRInputLabel               |   |       |                |       |          |  |  |
| FRouterInput               |   |       |                |       |          |  |  |
| i RLogIn2                  |   |       |                |       |          |  |  |
|                            |   |       |                |       |          |  |  |
|                            |   |       |                |       |          |  |  |
|                            |   |       |                |       |          |  |  |
|                            |   |       |                |       |          |  |  |
|                            |   |       |                |       |          |  |  |
|                            |   |       |                |       |          |  |  |
| H                          |   |       |                |       |          |  |  |
| Rioginiu                   |   |       |                |       |          |  |  |
| Blogin12                   |   |       |                |       |          |  |  |
| Biogin13                   |   |       |                |       |          |  |  |
| Ri ogin14                  |   |       |                |       |          |  |  |
| Height BlogIn15            |   |       |                |       |          |  |  |
| Hundaria                   |   |       |                |       |          |  |  |
| H RLogIn17                 |   |       |                |       |          |  |  |
|                            |   |       |                |       |          |  |  |
| RLogIn19                   |   |       |                |       |          |  |  |
|                            |   |       |                |       |          |  |  |
| RLogIn21                   |   |       |                |       |          |  |  |
|                            |   |       |                |       |          |  |  |
|                            |   |       |                |       |          |  |  |
|                            |   |       |                |       |          |  |  |
| Ri on In25                 |   |       |                |       |          |  |  |
| FRouterInput               |   |       |                |       | 1        |  |  |

Gadget tree

All available gadgets are listed in a tree structure, the so-called gadget tree. The controlled parameters can be found in subfolders on the right side. If the values are shown in blue fond, they can be changed directly in this view. Black fond indicates gadgets that cannot be changed.

This view allows the further use of already existing parameters. They can, for example, be assigned to a panel for control purposes, linked with GP-I/Os (see chapter 15), or even saved in meta-gadget containers (see chapter 11).

#### 2.1 Gadget View

There are four columns on the right side of the gadget view.

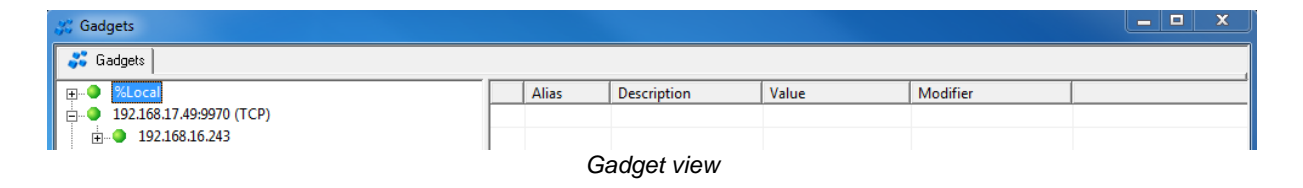

#### 2.1.1 Alias

Should parameters in a gadget folder have the same name, they can be re-named in the column *Alias*. The vsmStudio software will subsequently use this name.

#### 2.1.2 Description

The column *Description* indicates a parameter's pre-defined name.

#### 2.1.3 Value

The column Value shows a parameter's current value.

#### 2.1.4 Modifier

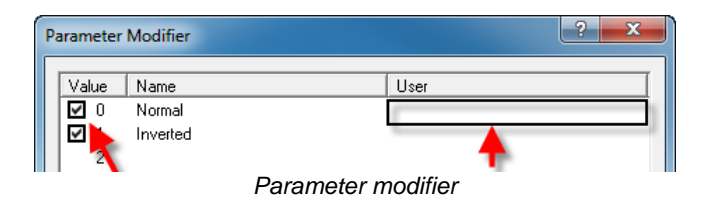

In the column *Modifier,* the display of the available values can be limited. Moreover, the interval for decimals (for rotary controls or faders) can be increased or decreased using a divider.

| Parameter Modifier | ? ×        |
|--------------------|------------|
| Simple Divider     |            |
| Changing th        | e interval |

In addition, the name of specific values can be changed in the field User.

#### 2.2 IP Address of the Gadget Port

Once a gadget port has been set-up, the IP address and port that were defined there will be used in the gadget's folder structure.

| 💥 Gadgets      |       |             |       |          |  |
|----------------|-------|-------------|-------|----------|--|
| 💞 Gadgets      |       |             |       |          |  |
|                | Alias | Description | Value | Modifier |  |
| 192.168.16.243 |       |             |       |          |  |
|                |       |             |       |          |  |

#### IP addresses of gadget ports

It can often be more useful to define a unique name as reference instead of using a predefined IP address and port. The unique name can be changed in the registry. The corresponding entry is located in the relevant gadget connector entry under connections.

| Туре   | Data                                                                       |
|--------|----------------------------------------------------------------------------|
| REG_SZ | (value not set)                                                            |
| REG_SZ | ClearCom Gadgets                                                           |
| REG_SZ | True                                                                       |
| REG_SZ | {9808DC22-9F5B-4535-84DD-E320E662F198                                      |
| REG_SZ | Gadget Connector                                                           |
| REG_SZ | 192.168.17.49:9970 (TCP)                                                   |
| REG_SZ | 192.168.17.49:9970 (TCP)                                                   |
| REG_SZ | VSMGadget Connector (Ember)                                                |
|        | Type<br>REG_SZ<br>REG_SZ<br>REG_SZ<br>REG_SZ<br>REG_SZ<br>REG_SZ<br>REG_SZ |

Gadget connector entry

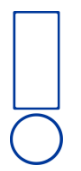

Please note: vsmDiscover also allows the definition of a Reflect Identifier for the vsmGadgetServer. Both identifiers are, however, separate entries.